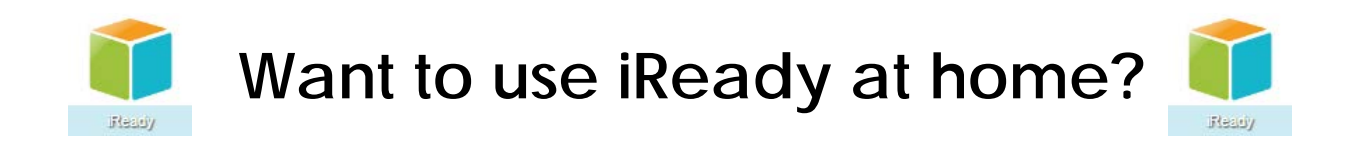

## Here's how you can log-on at home! (iReady usage at home is not a requirement)

1. Go to <u>www.palmbeachschools.org</u> Click 'sign in' on the top right corner.

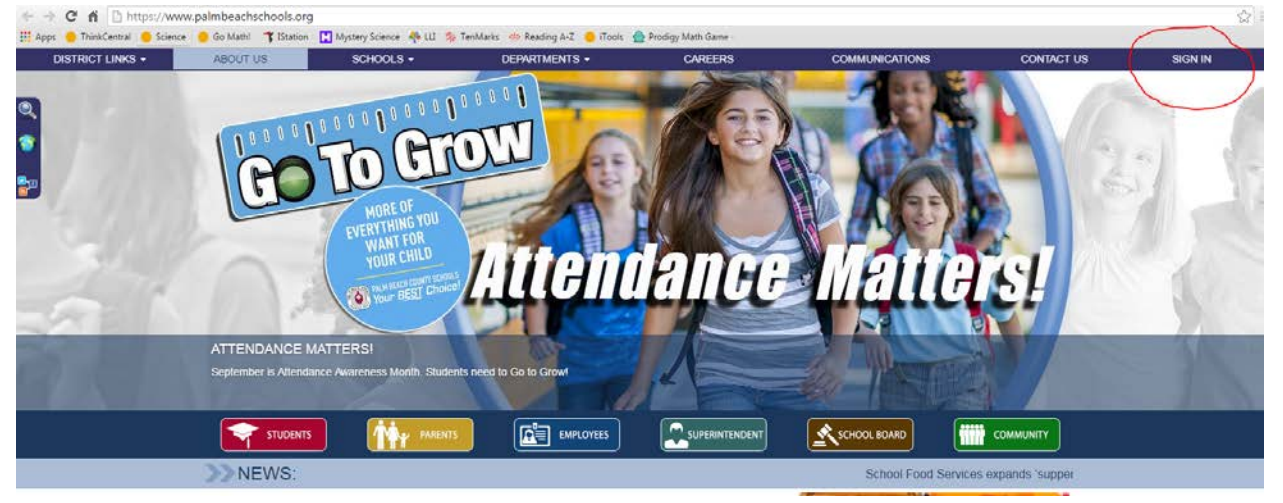

2. Your child will enter their student number and password. (Make sure they're using capital letters)

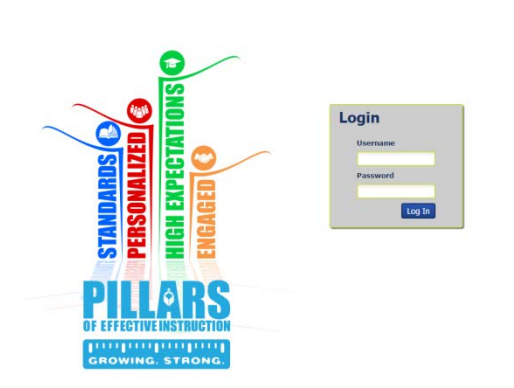

3. Click on the iReady icon from the Portal.

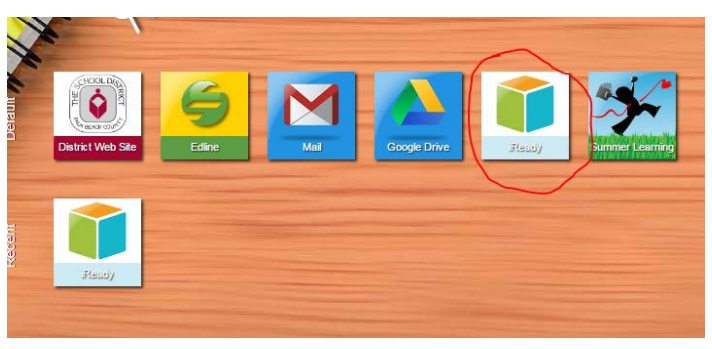